# Oppsett av user-id med integrert agent

Oppskriften er basert på dokumentasjon fra Palo Alto Networks, men strippet ned til kun relevant informasjon.

## Om oppsett

WinRM over HTTP with Kerberos brukes for å slippe å vedlikeholde sertifikat. Kerberos-protokollen gir alene høy nok sikkerhet.

Det er antagelig mulig å stramme inn enda litt til, men det krever mer labbing.

Merk at alt er forslag fra Palo Alto, og i enkelte miljø kan det hende lokale tilpasninger må gjøres av AD-administrator. Prinsippene bør likevel værel ike.

## **Opprett service-bruker**

Gjøres av Windows-administrator

I Active Directory Users and Computers, lag ny user vha. New > User. Plasseres enten i Managed Service Accounts, eller i annen dedikert OU for slike kontoer. Sørg for at passord er never expire.

#### Fjern remote access

Åpne Properties på den opprettede kontoen, velg Dial-In og merk av Deny Access under Network Access Permission

| Properties                                                                                                    | ;                                                                  |                                                    |                                  | ? ×                            |  |
|----------------------------------------------------------------------------------------------------|--------------------------------------------------------------------|----------------------------------------------------|----------------------------------|--------------------------------|--|
| General Addr<br>Remote Desk<br>Dial-in                                                                                                    | ess Account Profile<br>top Services Profile<br>Environment         | Telephones   0<br>  Personal Virtual<br>  Sessions | rganization<br>Desktop<br>Remote | Member Of<br>COM+<br>e control |  |
| Network Acc<br>C Allow acc<br>C Deny acc<br>C Control ac                                                                                                    | ess Permission<br>ess<br><mark>ess</mark><br>ccess through NPS Net | work Policy                                        |                                  |                                |  |
| <ul> <li>Verify Caller-ID:</li> <li>Callback Options</li> <li>No Callback</li> <li>Set by Caller (Routing and Remote Access Service only)</li> <li>Always Callback to:</li> </ul> |                                                                    |                                                    |                                  |                                |  |
| Define IP ad<br>Dial-in conn                                                                                                    | atic IP Addresses<br>ddresses to enable for th<br>ection.          | nisStatic IF                                       | <sup>9</sup> Addresses .         |                                |  |
| Define route<br>connection.                                                                                                    | tic Routes                                                         | -in SI                                             | tatic Routes                     |                                |  |
|                                                                                                    | ОК                                                                 | Cancel A                                           | pply                             | Help                           |  |

#### Gruppemedlemskap

Systembrukeren må legges inn følgende to grupper under Bultin

- Event Log Reader
- Distributed COM Users
- Remote Management Users

| Select Users, Contacts, Computers, Service Accounts, or Groups            | ×            |
|---------------------------------------------------------------------------|--------------|
| Select this object type:                                                  |              |
| Users, Service Accounts, Groups, Built-in security principals, or Other o | Object Types |
| From this location:                                                       | 1            |
|                                                                           | Locations    |
| Enter the object names to select (examples):                              |              |
|                                                                           | Check Names  |
|                                                                           |              |
| Advanced OK                                                               | Cancel       |

| Select Users, Contacts, Computers, Service Accounts, or Groups                                        | ×            |
|----------------------------------------------------------------------------------------------------|--------------|
| Select this object type:<br>Users, Service Accounts, Groups, Built-in security principals, or Other o | Object Types |
| From this location:                                                                                   |              |
|                                                                                                    | Locations    |
| Enter the object names to select ( <u>examples</u> ):                                                 |              |
|                                                                                                    | Check Names  |
|                                                                                                    |              |
| Advanced OK                                                                                           | Cancel       |

#### **WMI Namespace**

På en DC, utfør følgende

1. Åpne MMC-konsoll

wmimgmt.msc

- 1. Høyreklikk WMI Control og velg Properties
- 2. Velg Security tab
- 3. Merk CIMV2 i treet, og klikk på knappen Security
- 4. Legg til servicekonto
- 5. Servicekonto må gis følgende rettigheter
  - Enable Account
  - Remote Enable

Verifiser at endringen trår i kraft på samtlige DC-er som brukes til pålogging i domenet.

| 🔚 wmimgmt - [Console Root\WMI Control (Local)]             |                                  |                     |       |  |
|------------------------------------------------------------|----------------------------------|---------------------|-------|--|
| 🚠 File Action View Favorites Window Help                   |                                  |                     | _ 8 × |  |
| here 🔿 🔁 🖬 📮 🔽 🗊                                           |                                  |                     |       |  |
| Console Root                                               |                                  | Actions             |       |  |
| Connect to another computer                                | agement<br>on (WMI)              | WMI Control (Local) |       |  |
| View New Window from Here                                  | e Windows<br>tion (WMI) service. | More Actions        | •     |  |
| New Taskpad View                                           |                                  |                     |       |  |
| Properties                                                 |                                  |                     |       |  |
| Help                                                       |                                  | <u> </u>            |       |  |
| Opens the properties dialog box for the current selection. |                                  |                     |       |  |

#### WMI Control (Local) Properties

| General | Backup/Restore                                                                                                    | Security    | Advanced    |           |                  |     |
|---------|----------------------------------------------------------------------------------------------------|-------------|-------------|-----------|------------------|-----|
|         |                                                                                                    |             |             |           |                  |     |
| Namesp  | ace navigation allo                                                                                                    | ws you to s | et namespac | ce specif | fic security.    |     |
| B       | Root                                                                                                    |             |             |           |                  | ^   |
| E E     | AccessLoggir                                                                                                    | ng          |             |           |                  |     |
|         | ADFS                                                                                                    |             |             |           |                  |     |
|         |                                                                                                    |             |             |           |                  |     |
|         |                                                                                                    | ns          |             |           |                  |     |
|         | 🗄 🕖 mdm                                                                                                    |             |             |           |                  |     |
|         | 🗄 🖳 🔃 ms_409                                                                                                    |             |             |           |                  |     |
|         | Here in the second second seco |             |             |           |                  |     |
|         | E Securty                                                                                                    | Convices    |             |           |                  |     |
|         | <mark>}</mark> n Ci                                                                                                    | oel vices   |             |           |                  |     |
| ÷       |                                                                                                    |             |             |           |                  |     |
| ÷.      | 🔃 directory                                                                                                    |             |             |           |                  |     |
| . E     |                                                                                                    |             |             |           |                  |     |
| ±       | Interop                                                                                                    |             |             |           |                  | ~   |
| 1+1     |                                                                                                    | aina        |             | _         |                  | _   |
|         |                                                                                                    |             |             |           | <u>S</u> ecurity |     |
|         |                                                                                                    |             |             |           |                  |     |
|         |                                                                                                    | OK          |             | Cancel    | A                | ply |

Security for ROOT\CIMV2

Х

| NETWORK SERVIC                                | E<br>)             |          |
|-----------------------------------------------|--------------------|----------|
| ζ (                                           | )                  |          |
| Administrators (                              | )                  |          |
| <                                             |                    | > `      |
|                                               | Add                | Remove   |
| Permissions for pa                            | Allow              | Deny     |
| Provider Write                                |                    |          |
| Enable Account                                |                    |          |
| Remote Enable                                 |                    |          |
| Read Security                                 |                    |          |
| Edit Security                                 |                    |          |
| For special permissions or<br>click Advanced. | advanced settings, | Advanced |

#### Stripp unødvendige rettigheter

Ved hjelp av Group Policy Management Editor, legg servicekonto inn i følgende deny-policies.

- Deny log on as a batch job
- Deny log on locally
- Deny log on through Remote Desktop Services

For hver policy

- Høyreklikk
- Velg Properties
- Velg Define these policy settings
- Add User or Group.

Som default ligger disse under **Default Domain Policy** > **Computer Configuration** > **Policies** > **Windows Settings** > **Security Settings** > **User Rights Assignment** 

| File Action View Help                                                                                                    |                                                                                                    |                                                                                                    |
|----------------------------------------------------------------------------------------------------|----------------------------------------------------------------------------------------------------|----------------------------------------------------------------------------------------------------|
| 🔶 🔿 🗾 🗰 💥 🗟 📔 🎫                                                                                                    |                                                                                                    |                                                                                                    |
| <ul> <li>Policy</li> <li>Policy</li> <li>Computer Configuration</li> <li>Policies</li> <li>Software Settings</li> <li>Windows Settings</li> <li>Windows Settings</li> <li>Windows Settings</li> <li>Soripts (Startup/Shutdown)</li> <li>Scripts (Startup/Shutdown)</li> <li>Security Settings</li> <li>Local Policies</li> <li>Local Policies</li> <li>Local Policy</li> <li>Security Options</li> <li>Event Log</li> <li>Event Log</li> <li>Restricted Groups</li> </ul> | Policy         Create permanent shared objects         Create symbolic links         Debug programs         Deny access to this computer from the network         Deny log on as a batch job         Deny log on as a service         Deny log on locally         Deny log on through Remote Desktop Services         Enable computer and user accounts to be trusted for delegation         Force shutdown from a remote system         Generate security audits         Impersonate a client after authentication         Increase a process working set | Policy Setting         Not Defined         Not Defined |
| <ul> <li>System Services</li> <li>Registry</li> <li>File System</li> <li>Wired Network (IEEE 802.3) P</li> <li>Windows Firewall with Advanc</li> <li>Network List Manager Policies</li> <li>Wireless Network (IEEE 802.1)</li> <li>Public Key Policies</li> <li>Software Restriction Policies</li> <li>Network Access Protection</li> <li>Application Control Policies</li> <li>IP Security Policies on Active I</li> <li>Advanced Audit Policy Configure</li> </ul>      | <ul> <li>Increase scheduling priority</li> <li>Load and unload device drivers</li> <li>Lock pages in memory</li> <li>Log on as a batch job</li> <li>Log on as a service</li> <li>Manage auditing and security log</li> <li>Modify an object label</li> <li>Modify firmware environment values</li> <li>Perform volume maintenance tasks</li> <li>Profile single process</li> <li>Profile system performance</li> <li>Remove computer from docking station</li> <li>Penlace a process level taken</li> </ul>                                                | Not Defined<br>Not Defined<br>Not Defined<br>Not Defined<br>Not Defined<br>Not Defined<br>Not Defined<br>Not Defined<br>Not Defined<br>Not Defined<br>Not Defined                                                                                                    |

## Verifiser at WinRM kjører på domenekontrollere

Logg inn med administrator-konto.

- For å starte WinRM og åpne lokal brannmur, kjør kommandoen winrm quickconfig
  - Om WinRM allerede kjørte, bekreft og gå videre

- For å sette opp transport over HTTP, kjør kommandoen winrm enumerate winrm/config/listener
  - Verifiser at den viser Transport = HTTP
- Kjør winrm get winrm/config/service/Auth
  - Verifiser at Kerberos = True

## Sett opp server monitor på brannmur

#### Konfigurer User-ID

- Verifiser at NTP er konfigurert og fungerer både på domenekontrollere og brannmurer. Korrekt klokke er kritisk for Kerberos.
- Sett opp Kerberos-profiler mot alle domenekontrollere som brukes til autentisering
- Åpne Device > User Identification > User Mapping > Palo Alto Networks User-ID Agent Setup > Server Monitor Account
- Fyll inn brukernavn, domenets DNS-navn (ikke det samme som NETBIOS-navnet), passord og velg Kerberos-profil

#### Legg til domenekontrollere

Alle domenekontrollere som brukes til autentisering legges inn.

- Type: Active Directory
- Transport Protocol: WinRM-HTTP
- Network Address: <Fully Qualified Domain Name (FQDN)> til domenekontroller

Kjør commit

### Referanser

- Create a Dedicated Service Account for the User-ID Agent
- Configure Server Monitoring Using WinRM